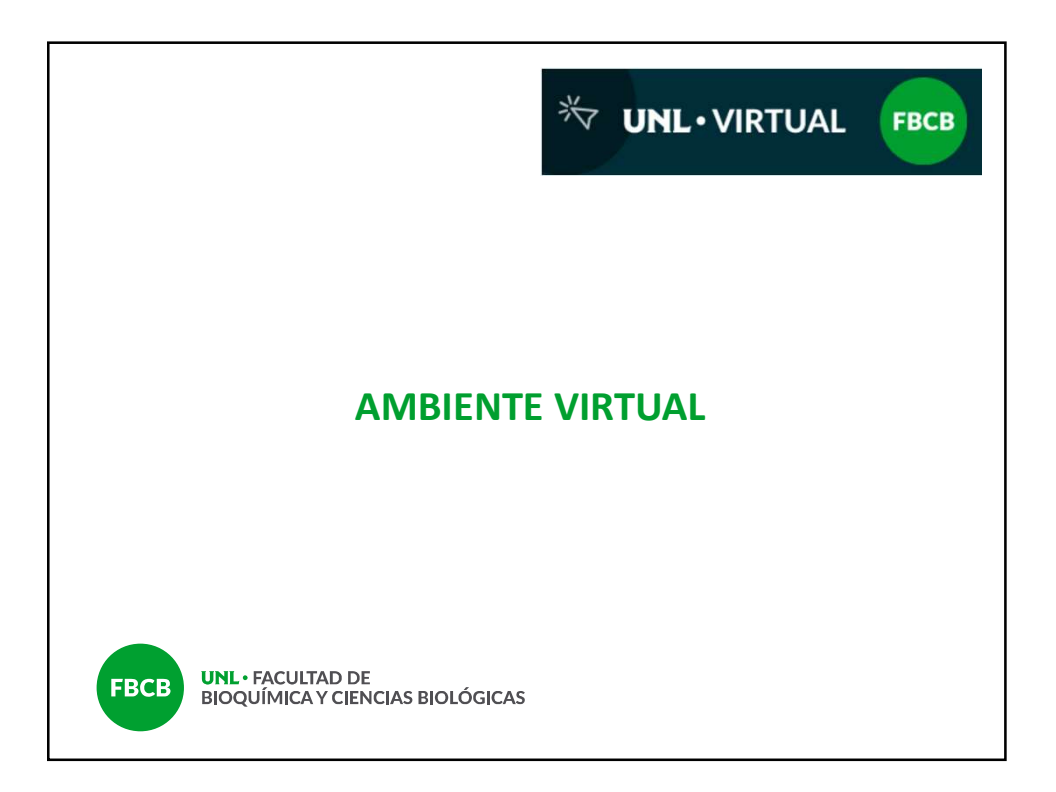

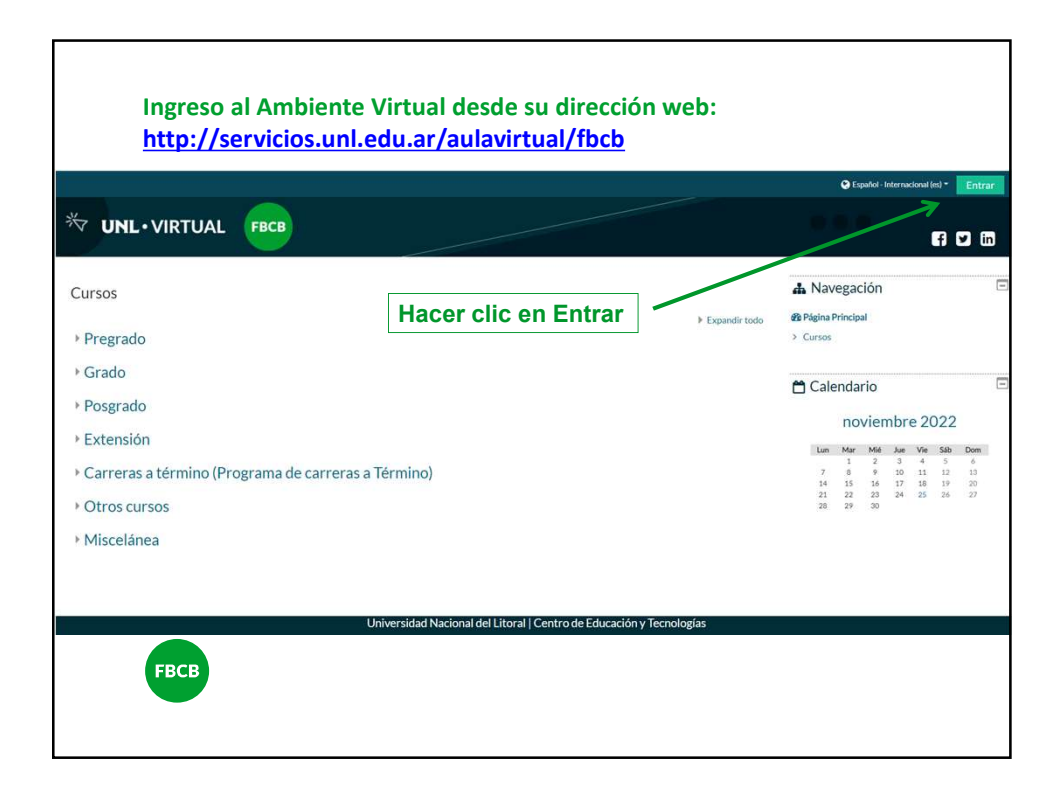

|   |                                                  |                                                            | 🕒 Espa |
|---|--------------------------------------------------|------------------------------------------------------------|--------|
|   |                                                  |                                                            |        |
|   |                                                  |                                                            |        |
|   |                                                  |                                                            |        |
| 1 | Nombre de usuario                                | ¿Olvidó su nombre de usuario o<br>contraseña?              |        |
| 1 | Contraseña                                       | Las 'Cookies' deben estar habilitadas en su<br>navegador 💡 |        |
| 1 | C Recordar nombre de usuario                     | Algunos cursos permiten el acceso de<br>invitados          |        |
|   | Acceder                                          | Iniciar sesión como invitado                               |        |
|   | Registrarse como usuario                         |                                                            |        |
|   | Para acceder a esta página debe crear una cuenta | a primero.                                                 |        |
|   | Crear nueva cuenta                               |                                                            |        |
|   |                                                  |                                                            |        |
|   | Universidad Nacional del Lite                    | oral   Centro de Educación y Tecnologías                   |        |

| <u>puntos.</u> |                                                                                                    |  |
|----------------|----------------------------------------------------------------------------------------------------|--|
|                | B                                                                                                    |  |
|                |                                                                                                    |  |
|                | Aula Virtual - FBCB                                                                                                    |  |
|                | Nueva cuenta                                                                                                    |  |
|                | <ul> <li>Colapsar todo</li> <li>Crear un nuevo usuario y contraseña para acceder al sistema</li> </ul>                                                                                  |  |
|                | Nombre de usuario 👩 📃 🗲 DNI sin puntos                                                                                                    |  |
|                | La contraseña debería tener al menos 8 caracter(es), al menos 1 dígito(s), al<br>menos 1 minúscula(s), al menos 1 mayúscula(s), al menos 1 caracter(es) no<br>alfanuméricos como *, o # |  |
|                | Contraseña 🧧                                                                                                    |  |
|                | <ul> <li>Por favor, escriba algunos datos sobre usted</li> </ul>                                                                                                    |  |
| FBCB           | Dirección de correo                                                                                                    |  |
|                | Correo (de nuevo)                                                                                                    |  |
|                | Nombre                                                                                                    |  |

|                   | • |                    |         |    |  |
|-------------------|---|--------------------|---------|----|--|
| Correo (de nuevo) | 0 |                    |         |    |  |
| Nombre            | 0 |                    |         |    |  |
| Apellido(s)       | 0 |                    |         |    |  |
| Ciudad            |   |                    |         |    |  |
| País              |   | Seleccione su país |         | \$ |  |
|                   |   | Croor questa       | Canadar |    |  |

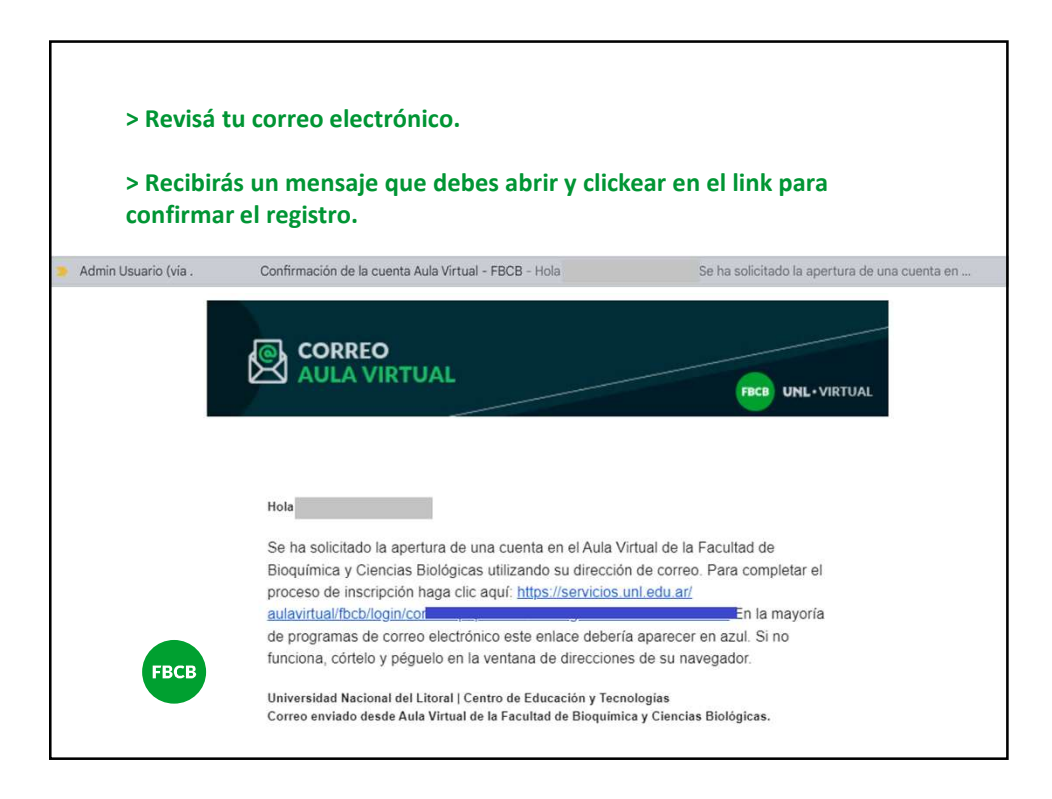

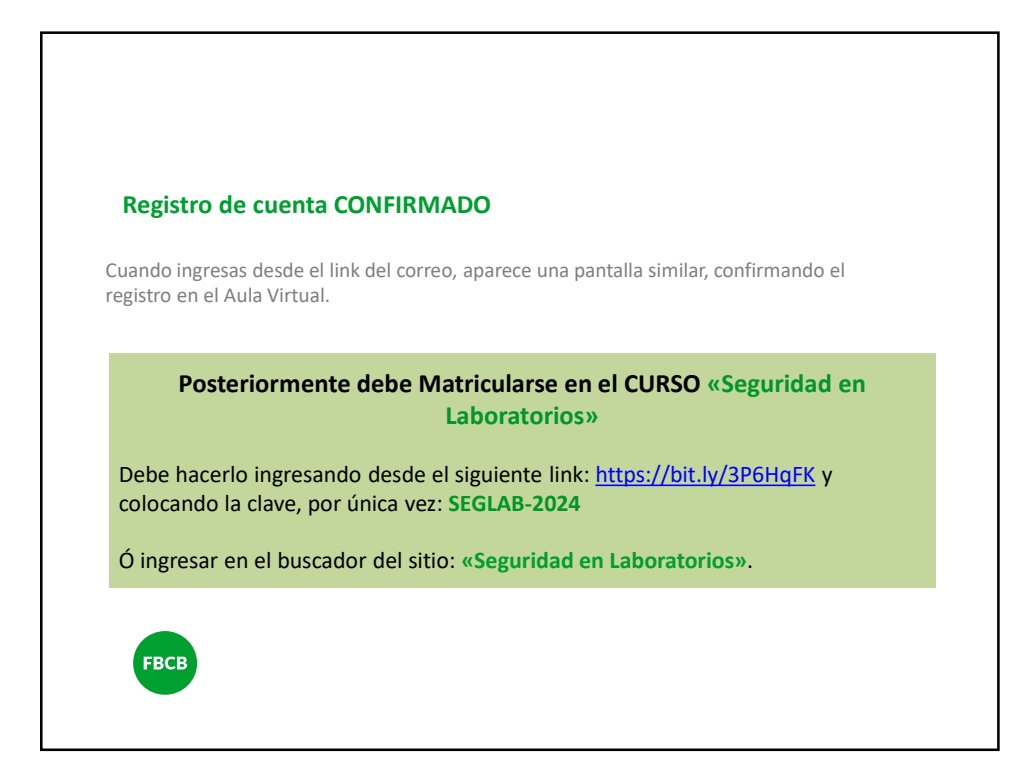

| Area personar 7 Mis cursos 7 SEA                                                                                                    | GENLAB > SEMANA Nº 1 - 25/03 al 29/03                                                                                             |                                                                                               | 100 %                                                       |
|----------------------------------------------------------------------------------------------------|----------------------------------------------------------------------------------------------------|-----------------------------------------------------------------------------------------------|-------------------------------------------------------------|
|                                                                                                    | FBCB UNL FACL<br>BIOQUIMIC                                                                                                    | LTAD DE<br>LA Y CIENCIAS BIOLÓGICAS                                                           |                                                             |
|                                                                                                    | SEGURIDAD EN                                                                                                    | LABORATORIOS                                                                                  |                                                             |
|                                                                                                    |                                                                                                    |                                                                                               |                                                             |
|                                                                                                    |                                                                                                    |                                                                                               |                                                             |
|                                                                                                    |                                                                                                    |                                                                                               |                                                             |
| Avisos                                                                                                    |                                                                                                    |                                                                                               |                                                             |
| Avisos<br>tema SEMANA Nº 1 25/03 al 29/03 no                                                                                                   | está disponible en este momento.                                                                                                  |                                                                                               |                                                             |
| Avisos<br>tema SEMANA N° 1 25/03 al 29/03 no<br>EMANA N° 1 - 25/03 al 29/03                                                                    | está disponible en este momento.<br>SEMANA Nº 2 - 01/04 al 04/04                                                                  | SEMANA Nº 3 - 08/04 al 12/04                                                                  | SEMANA Nº 4 -15/04 al 19/04                                 |
| Avisos     I tema SEMANA Nº 1 25/03 al 29/03 no SEMANA Nº 1 - 25/03 al 29/03 SEMANA Nº 5- 22/04 al 26/04                                       | está disponible en este momento.<br>SEMANA Nº 2 - 01/04 al 04/04<br>SEMANA Nº 6 - 29/04 al 03/05                                  | SEMANA Nº 3 - 08/04 al 12/04<br>SEMANA Nº 7 - 06/05 al 10/05                                  | SEMANA Nº 4 -15/04 al 19/04<br>SEMANA Nº 8 - 13/05 al 17/05 |
| Avisos<br>I tema SEMANA N° 1 25/03 al 29/03 no<br>SEMANA N° 1 - 25/03 al 29/03<br>SEMANA N° 5 - 22/04 al 26/04<br>SEMANA N° 9 - 20/05 al 24/05 | está disponible en este momento.<br>SEMANA Nº 2 - 01/04 al 04/04<br>SEMANA Nº 6 - 29/04 al 03/05<br>SEMANA Nº 10 - 27/05 al 31/05 | SEMANA N° 3 - 08/04 al 12/04<br>SEMANA N° 7 - 06/05 al 10/05<br>SEMANA N° 11 - 03/06 al 07/06 | SEMANA Nº 4 -15/04 al 19/04<br>SEMANA Nº 8 - 13/05 al 17/05 |

| Para env                              | iar un mensaje:                  | Clickear en                   | «Participantes»              |                                                                                        |
|---------------------------------------|----------------------------------|-------------------------------|------------------------------|----------------------------------------------------------------------------------------|
|                                       | UNL-FACU                         | ILTAD DE                      | $\mathbf{A}$                 | Avisos recientes                                                                       |
|                                       | BIOQUÍMIC                        | CA Y CIENCIAS BIOLÓGICAS      |                              | 🛱 Próximos eventos                                                                     |
|                                       | SEGURIDAD EN                     | LABORATORIOS                  |                              | <ul> <li>Actividad reciente</li> </ul>                                                 |
|                                       |                                  |                               |                              | A Navegación                                                                           |
|                                       |                                  |                               |                              | A Página principal del sitio                                                           |
| Avisos                                |                                  |                               |                              | <ul> <li>Paginas del sitio</li> <li>Mis cursos</li> </ul>                              |
| El tema SEMANA Nº 1 25/03 al 29/03 no | está disponible en este momento. |                               |                              | SEGENLAB     Participantes                                                             |
| SEMANA Nº 1 - 25/03 al 29/03          | SEMANA Nº 2 - 01/04 al 04/04     | SEMANA Nº 3 - 08/04 al 12/04  | SEMANA Nº 4 - 15/04 al 19/04 | <ul> <li>Insignias</li> <li>Competencias</li> </ul>                                    |
| SEMANA Nº 5- 22/04 al 26/04           | SEMANA Nº 6 - 29/04 al 03/05     | SEMANA Nº 7 - 06/05 al 10/05  | SEMANA Nº 8 - 13/05 al 17/05 | Calificaciones                                                                         |
| SEMANA Nº 9 - 20/05 al 24/05          | SEMANA Nº 10 - 27/05 al 31/05    | SEMANA Nº 11-03/06 al 07/06   |                              | <ul> <li>SEMANA Nº 1 - 25/03 al 29/03</li> </ul>                                       |
| SEMANA Nº 12 - 10/06 al 14/06         | SEMANA Nº 13 - 17/06 al 20/06    | SEMANA Nº 14 - 24/06 al 28/06 |                              | <ul> <li>SEMANA N° 2 - 01/04 al 04/04</li> <li>SEMANA N° 3 - 08/04 al 12/04</li> </ul> |
|                                       |                                  |                               |                              |                                                                                        |
| FRCB                                  |                                  |                               |                              |                                                                                        |
|                                       |                                  |                               |                              |                                                                                        |
|                                       |                                  |                               |                              |                                                                                        |

| articipantes                       |              | se quiere     | e enviar mensaje                |
|------------------------------------|--------------|---------------|---------------------------------|
| Coincidir Cualquiera 🗢 Seleccionar |              | *             | 0                               |
| + Agregar condición                |              |               | Limpiar filtros Aplicar filtros |
| participantes encontrados          |              |               |                                 |
| ombre / Apellido(s) ^              | Roles        | Grupos        | Último acceso al curso          |
| Natalia Aguirre                    | Docente      | No hay grupos | ahora                           |
| Florencia Ambort                   | Docente      | No hay grupos | 5 días 23 horas                 |
|                                    | No hay roles | No hay grupos | 12 días 9 horas                 |
| Silvina Vanesa Kergaravat          |              |               |                                 |

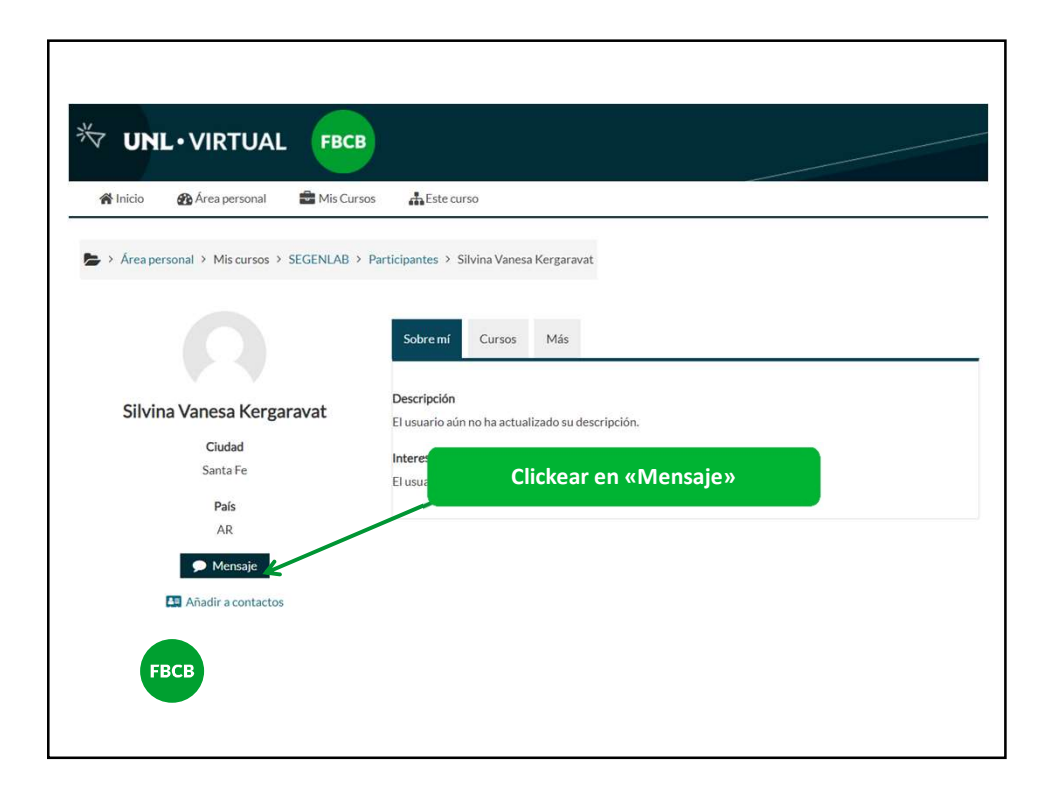

|                                                                                                    |                                                                                                | Redactar mensaje y «Enviar»                                                                  |                        |
|----------------------------------------------------------------------------------------------------|------------------------------------------------------------------------------------------------|----------------------------------------------------------------------------------------------|------------------------|
| ₩ <b>UNL</b> •VIRTUAL                                                                                                  | FBCB                                                                                           | Menajes<br>Silvina<br>Decor                                                                  | Vanesa Kerg<br>nectado |
| Inicio      Area personal     Area personal     Area personal     Miscursos > SI     Silvina Vanesa Kergara     Cludad | Mis Cursos Lession<br>IGENLAB > Participantes<br>Sobre I<br>Descripc<br>El usuari<br>Intereset | curso  Silvina Vanesa Kergaravat.  Cursos Más  in ain no ha actualizado su descripción.  O A |                        |
| Santa Fe<br>País<br>AR<br>Mensaje                                                                                      | El usuari                                                                                      | aún no ha actualizado sus intereses.                                                         | 8                      |
| FBCB                                                                                                    |                                                                                                |                                                                                              |                        |

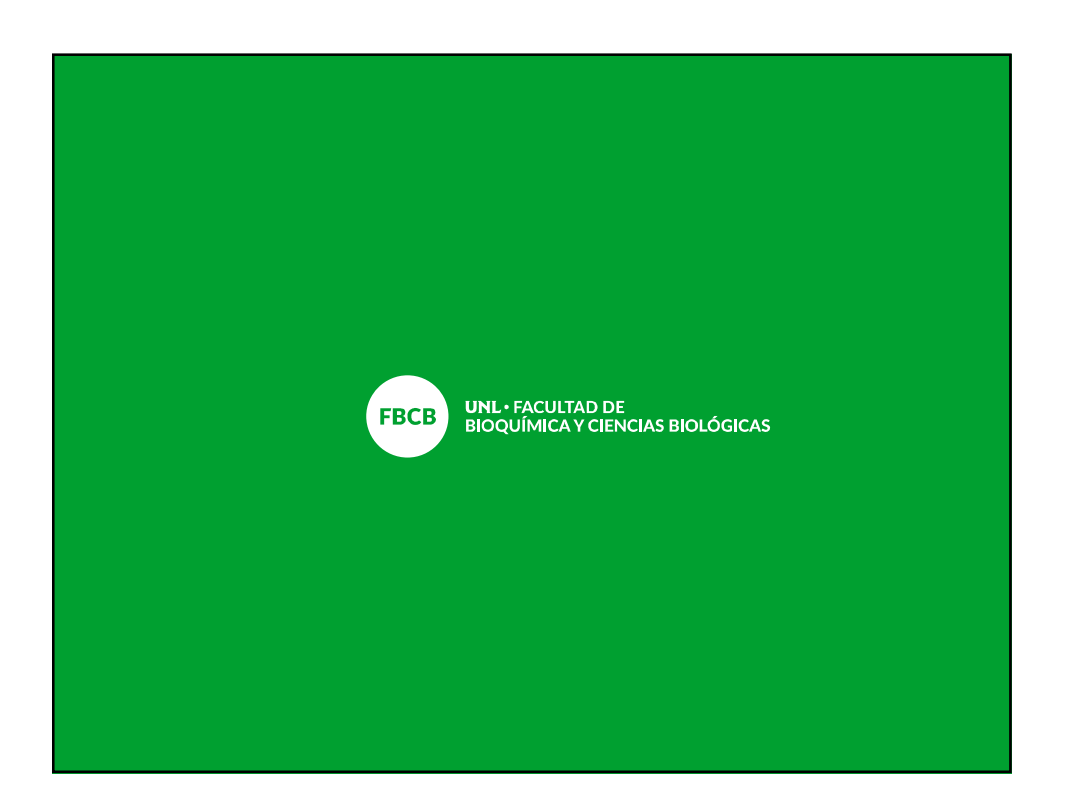